# Tilkoblingsveiledning

# Installere en tilkoblet skriver lokalt (Windows)

**Merk:** Hvis CDen *Software and Documentation* ikke støtter operativsystemet du bruker, må du bruke veiviseren for skriverinstallering.

Du kan finne oppdateringer for skriverprogramvaren på Lexmarks hjemmeside på www.lexmark.no.

# Hva er lokal utskrift?

Local printing (Lokal utskrift) er utskrift fra en lokalt tilkoblet skriver (en skriver som er koblet direkte til datamaskinen med en USB-kabel). Når du installerer denne typen skriver, bør du installere skriverprogramvaren før du kobler til USB-kabelen. Se installeringsdokumentasjonen som fulgte med skriveren hvis du vil ha mer informasjon.

CDen Programvare og dokumentasjon kan brukes til å installere den nødvendige skriverprogramvaren på de fleste Windowsoperativsystemene.

# Installere skriveren ved hjelp av CDen Software and Documentation

Bruk CDen Software and Documentation til å installere skriverprogramvaren på følgende operativsystemer:

- Windows Vista og Windows Vista x64
- Windows Server 2003 og Windows Server 2003 x64
- Windows XP og Windows XP x64
- Mac OS X
- Red Hat Enterprise Linux WS 4 og Red Hat Enterprise Linux WS 5
- openSUSE Linux 11.2 og openSUSE Linux 11.3
- SUSE Linux Enterprise Desktop 10 og SUSE Linux Enterprise Desktop 11
- SUSE Linux Enterprise Server 10 og SUSE Linux Enterprise Server 11
- Debian GNU/Linux 5.0
- Ubuntu 10.04, Ubuntu 9.10 og Ubuntu 9.04
- Linpus Linux Desktop 9.6
- Red Flag Linux Desktop 6.0
- 1 Lukk alle åpne programmer.
- **2** Sett inn CDen Software and Documentation.

Hvis installeringsskjermbildet ikke vises automatisk innen et minutt, må du starte CDen manuelt:

- a 🛛 Klikk på 🧐 eller Start og velg Kjør.
- **b** Skriv **D**: \setup.exe i tekstboksen Start søk eller Åpne, der **D** er CD-ROM- eller DVD-ROM-stasjonen.
- 3 Klikk på Anbefalt installering og følg instruksjonene på skjermen.

### Installere skriveren ved hjelp av veiviseren for skriverinstallering (Windows)

Merk: For Windows XP og nyere versjoner kan du installere skriveren ved å bruke veiviseren for skriverinstallering.

- 1 Lukk alle åpne programmer.
- 2 Sett inn CDen Software and Documentation.

- **3** Lukk installeringsprogrammet.
- **4** Legg til skriveren:
  - a Klikk på 🗐 eller Start og velg Kjør.
  - **b** Skriv control printers i tekstboksen Start søk eller Åpne.
  - **c** Trykk på **Enter** eller klikk på **OK**.
  - **d** Velg **Legg til skriver** under Skriveroppgaver.
- 5 Når du blir bedt om det, velger du å installere en lokal skriver. Klikk deretter på Har diskett.
- 6 Angi plasseringen av skriverprogramvaren.

```
Merk: Banen bør ligne denne: D:\Drivers\Print\GDI\, der D er CD-ROM- eller DVD-ROM-stasjonen.
```

7 Klikk på OK.

# Installere tilkoblede skrivere i nettverk (Windows)

### Hva er nettverksutskrift?

I Windows-miljøer kan nettverksskrivere konfigureres for direkte eller delt utskrift. Begge disse metodene for nettverksutskrift krever at du installerer skriverprogramvare og oppretter en nettverksport.

| Utskriftsmetode                                                                                                    | Eksempel |
|----------------------------------------------------------------------------------------------------|----------|
| <ul> <li>IP-utskrift</li> <li>Skriveren er koblet direkte til nettverket med en nettverkskabel, for eksempel en Ethernet-<br/>kabel.</li> <li>Skriverprogramvaren blir vanligvis installert på hver enkelt datamaskin i nettverket.</li> </ul>                    |          |
| <ul> <li>Delt utskrift</li> <li>Skriveren er koblet til en av nettverksdatamaskinene med en lokal kabel, for eksempel en USB- eller parallellkabel.</li> </ul>                                                                                                    |          |
| <ul> <li>Skriverprogramvaren blir installert på datamaskinen som er koblet til skriveren.</li> <li>Under installeringen av programvare konfigureres skriveren til å være "delt" slik at andre nettverksdatamaskiner kan sende utskriftsjobber til den.</li> </ul> |          |

### Installere skriveren i et Ethernet-nettverk

Før du installerer skriveren i et kabelbasert nettverk, må du kontrollere at du har fullført startoppsettet for skriveren og at skriveren er koblet til det aktive Ethernet-nettverket med en Ethernet-kabel.

- 1 Lukk alle åpne programmer.
- **2** Sett inn programvare-CDen.

Hvis installeringsskjermbildet ikke vises automatisk innen et minutt, må du starte CDen manuelt:

- a Klikk på 🗐 eller Start og velg Kjør.
- **b** Skriv **D**: \setup.exe i tekstboksen Start søk eller Åpne, der **D** er CD-ROM- eller DVD-ROM-stasjonen.

3 Klikk på Anbefalt installering og følg instruksjonene på skjermen.

**Merk:** Velg **Tilpasset installering** og følg instruksjonene på skjermen for å konfigurere skriveren ved hjelp av en statisk IP-adresse med IPv6 eller for å konfigurere skrivere ved hjelp av skript.

- 4 Når du blir bedt om å velge tilkoblingstype, velger du Ethernet-tilkobling.
- **5** Følg instruksjonene på skjermen.

#### Dele skriveren i et nettverk

- 1 Lukk alle åpne programmer.
- **2** Sett inn programvare-CDen.

Hvis installeringsskjermbildet ikke vises automatisk innen et minutt, må du starte CDen manuelt:

- a Klikk på 🗐 eller Start og velg Kjør.
- **b** Skriv **D**: \setup.exe i tekstboksen Start søk eller Åpne, der **D** er CD-ROM- eller DVD-ROM-stasjonen.
- 3 Klikk på Anbefalt installering og følg instruksjonene på skjermen.
- **4** Når du blir spurt om det, velger du skriveren du vil installere. Klikk deretter på **Legg til skriver**.
- 5 Klikk på + ved siden av skrivermodellen du nettopp la til, under Valgte komponenter i ruten til venstre.
- 6 Klikk på Port.

Velg porten som skriveren fysisk er koblet til, i ruten til høyre. LPT1 er valgt som standard.

- 7 Klikk på + ved siden av Delt, og velg deretter **Delt**.
- 8 Klikk på Navn på delt ressurs og skriv inn navnet på den delte skriveren i feltet Navn på delt ressurs i ruten til høyre.
- 9 Velg eventuelt Publiser skriver i Active Directory og angi informasjonen i ruten til høyre.
- 10 Hvis du vil at driveren skal være standarddriver, velger du Standarddriver.
- **11** Hvis du vil knytte en driverprofil til skriveren, klikker du på **Driverprofil** og velger konfigurasjonen i ruten til høyre.
- 12 Klikk på Merknader > Plassering for å legge til merknader eller informasjon om plassering for skriveren.
- 13 Velg eventuelt andre komponentene som skal installeres, og klikk på Fullfør.
- 14 Følg instruksjonene på skjermen.

### Installere en tilkoblet skriver lokalt (Macintosh)

### Før du installerer skriveren lokalt (Macintosh)

Skriveren kan være koblet til et lokalt nettverk med en USB-kabel. Når du installerer skriveren på denne måten, må du installere skriverprogramvaren før du kobler til USB-kabelen. Hvis du ønsker mer informasjon, kan du se i dokumentasjonen til skriveren.

Bruk CDen Software and Documentation til å installere den nødvendige programvaren.

Merk: Du kan også laste ned skriverdriveren fra hjemmesiden vår på www.lexmark.no.

#### Opprette en utskriftskø i skriveroppsettverktøyet eller Print Center (Macintosh)

Du må opprette en utskriftskø for lokal utskrift fra en Macintosh-maskin:

- 1 Installer en skriverdriverfil på datamaskinen.
  - **a** Sett inn CDen Software and Documentation og dobbeltklikk på installeringspakken for skriveren.
  - **b** Følg instruksjonene på skjermen.
  - c Velg et mål og klikk på Fortsett.
  - d Klikk på Installer i skjermbildet Enkel installering.
  - e Angi brukernavnet og passordet, og klikk på OK.
     All nødvendig programvare blir installert på datamaskinen.
  - **f** Klikk på **Lukk** når installeringen er fullført.
- **2** Gå til følgende fra Finder:

#### Programmer > Verktøy

- 3 Dobbeltklikk på Skriveroppsettverktøy eller Print Center.
- **4** Kontroller at utskriftskøen ble opprettet:
  - Hvis den USB-tilkoblede skriveren vises på skriverlisten, kan du avslutte skriveroppsettverktøyet eller Print Center.
  - Hvis skriveren ikke vises på skriverlisten, må du kontrollere at USB-kabelen er riktig koblet til, og at skriveren er slått på. Når skriveren vises på listen over skrivere, kan du avslutte skriveroppsettverktøyet eller Print Center.

# Installere tilkoblede skrivere i nettverk (Macintosh)

### Installere skriveren i et kabelbasert nettverk (Macintosh)

- 1 Installer driverfilen på datamaskinen:
  - **a** Sett inn CDen *Software and Documentation* og dobbeltklikk på installeringspakken for skriveren.
  - **b** Følg instruksjonene på skjermen.
  - c Velg et mål og klikk på Fortsett.
  - **d** Klikk på **Installer** i skjermbildet Standardinstallering.
  - e Angi brukernavnet og passordet, og klikk på OK.
     All nødvendig programvare blir installert på datamaskinen.
  - **f** Klikk på **Lukk** når installeringen er fullført.
- **2** Legg til skriveren:
  - For IP-utskrift:

#### Mac OS X versjon 10.5 eller nyere

- a Velg følgende på Apple-menyen:Systemvalg > Utskrift og faks
- **b** Klikk på + og klikk deretter på kategorien **IP**.
- c Skriv inn IP-adressen til skriveren i adressefeltet, og klikk på Legg til.

#### Mac OS X versjon 10.4 og tidligere versjoner

- a Gå til følgende fra Finder: Programmer > Verktøy
- **b** Dobbeltklikk på **Skriveroppsettverktøy** eller **Print Center**.
- c Klikk på Legg til på listen over skrivere, og klikk deretter på IP-skriver.
- d Skriv inn IP-adressen til skriveren i adressefeltet, og klikk på Legg til.
- For AppleTalk-utskrift:

Merk: Kontroller at AppleTalk er aktivert på skriveren.

#### Mac OS X versjon 10.5

- a Velg følgende på Apple-menyen:Systemvalg > Utskrift og faks
- b Klikk på + og gå til:
   AppleTalk > velg skriveren på listen > Legg til

#### Mac OS X versjon 10.4 og tidligere versjoner

- a Gå til følgende fra Finder: Programmer > Verktøy
- **b** Dobbeltklikk på Skriveroppsettverktøy eller Print Center.
- **c** Klikk på **Legg til** på listen over skrivere.
- **d** Klikk på kategorien **Standardnavigering** > **Flere skrivere**.
- e Velg AppleTalk på den første tilleggsmenyen.
- f Velg Lokal AppleTalk-sone på den andre tilleggsmenyen.
- g Velg skriveren på listen, og klikk på Legg til.

**Merk:** Hvis skriveren ikke vises på listen, kan det hende at du må legge den til ved å bruke IP-adressen. Kontakt systemadministratoren for mer informasjon.

### Installere annen programvare for en Macintosh-maskin

Følgende verktøy for Macintosh finnes på CDen Software and Documentation:

- Printer File Loader (OS X)
- Skriverstatus (OS X)

Innholdet på CDen Software and Documentation blir kopiert til harddisken på datamaskinen ved installering av skriveren.